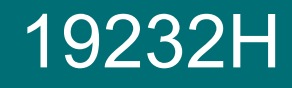

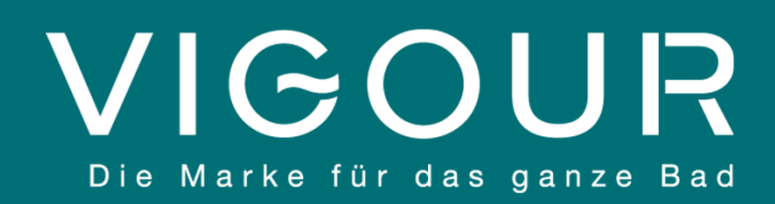

# **VIGOUR SMART Armatur**

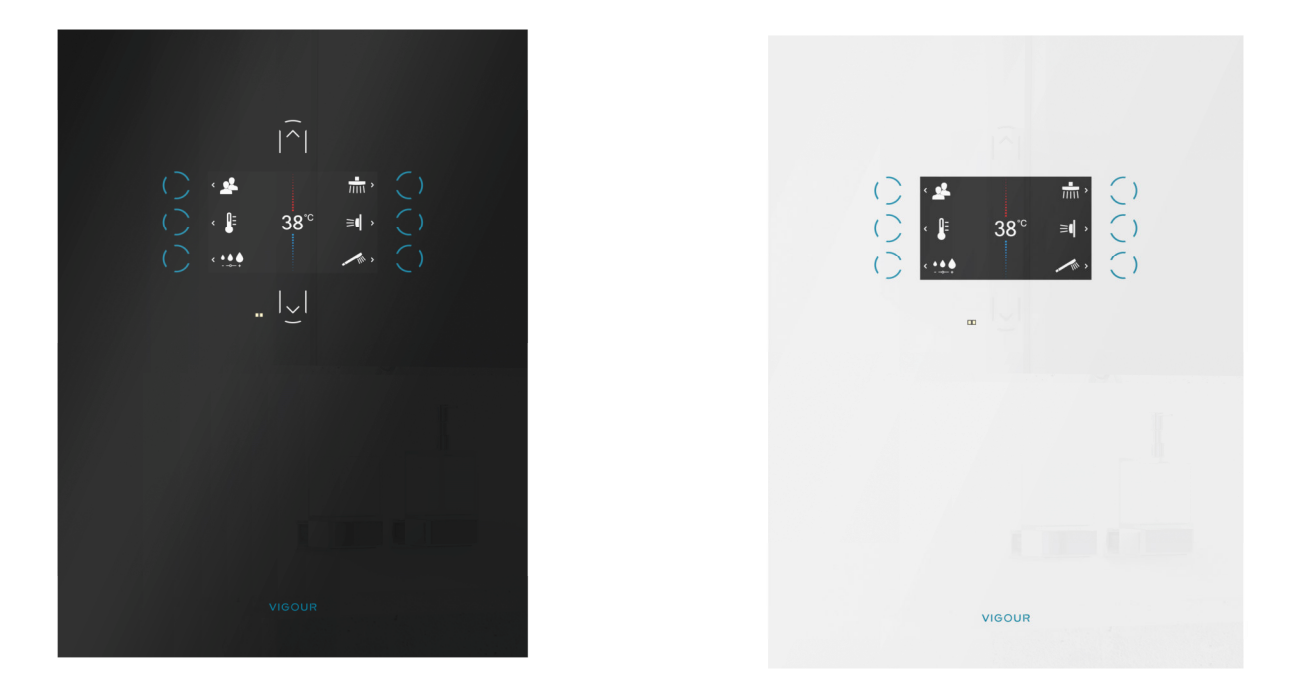

# Installations- und Wartungsanleitung

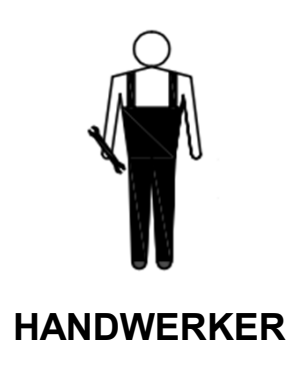

### Vor der Inbetriebnahme

### Erstinbetriebnahme / technischer Eingriff

| 1 | Kalibrierung STEP 1     | 7 |
|---|-------------------------|---|
| • | Kalibrierung STEP 2     | 8 |
| • | Kundendienst Bildschirm | 9 |

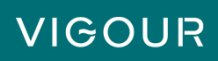

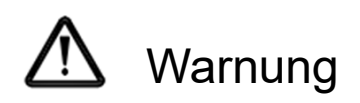

Sie führen die ersten technischen Arbeiten an der VIGOUR SMART Armatur durch und wir bitten Sie, die folgenden Vorsichtsmaßnahmen zu beachten:

- 1) Stellen Sie sicher, dass die Leitungen ordnungsgemäß entwässert und drucklos sind, bevor Sie das Wasser anschließen.
- Die VIGOUR SMART Armatur benötigt Wasser ohne Verunreinigungen (Wasserfilter) und mit einer maximalen Wasserhärte von 18° dH.
- 3) Der Betriebsdruck muss innerhalb der auf der UP-BOX angegebenen normalen Betriebsbereiche liegen.
- 4) Die Durchflussraten der Warm-/Kaltwasserversorgungskreise müssen mindestens 10 Liter/Minute betragen.
- 5) Die Temperatur des Warmwassernetzes muss innerhalb der auf der UP-BOX angegebenen normalen Betriebsbereiche liegen.
- 6) Achten Sie darauf, dass die Bauteile der VIGOUR SMART Armatur, insbesondere dem Digital Bedienfeld, während der Bauphase ausreichend geschützt werden. Die angebrachten Schutzvorrichtungen müssen intakt bleiben, bis das Produkt für seinen endgültigen Gebrauch eingebaut ist.

Schäden oder Fehlfunktionen, die auf die Nichtbeachtung dieser Anleitung zurückzuführen sind, können nicht von der Garantie abgedeckt werden.

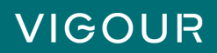

# Erste Schritte

#### Beschreibung des Bedienfeldes

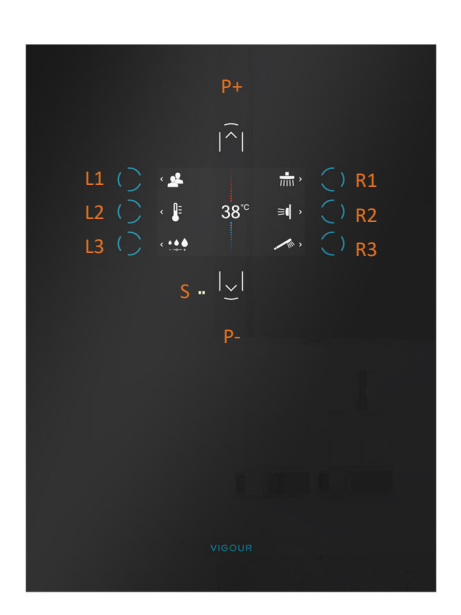

Beschreibung der Symbole

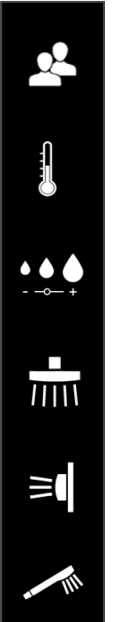

= **Profile :** Ermöglicht die Anzeige und Auswahl eines neuen Profils beim Duschen.

Druck von mehr als 0,3 Sekunden.

den Wasserfluss der Kopfbrause automatisch.

Beschichtung.

= **Temperatur Modus**: Wenn dieser Modus ausgewählt ist, können Sie die in der Mitte des Bildschirms angezeigten Temperaturen mit den Tasten P+ und P- geändert werden.

Die Bedienung der VIGOUR SMART Armatur erfolgt digital. Die Vorderseite besteht aus einem 4 mm starkem Sicherheitsglas mit einer Anti-Kalk-

Die Armatur verfügt über einen 5" LCD-Screen, auf dem die verschiedenen

Der <u>LCD-Screen ist kein Touchscreen.</u> Die verschiedenen Funktionen und Menüs werden durch Drücken der linken Seitentasten (L1, L2, L3), der rechten Seitentasten (R1, R2, R3) und der Auf- und Ab-Tasten (P+, P-) ausgewählt.

Diese Tasten funktionieren auch bei einer feuchten Oberfläche, mit nassen oder seifigen Fingern. Die Aktivierung der Tasten erfolgt durch einen "nachhaltigen"

Der Anwesenheitssensor (S) befindet sich im linken unteren Bereich der Armatur (links neben P-). Dieser Sensor kann die Anwesenheit im Aktionsbereich der Dusche wahrnehmen. Je nach gewähltem Duschmodus reduziert oder stoppt es

verfügbaren Funktionen und Menüs angezeigt werden.

= **Durchfluss Modus**: Wenn dieser Modus ausgewählt ist, können Sie die Wasserstärke mit den Tasten P+ und Pändern: Drei Auswahlmöglichkeiten = SOFT (60%), NORMAL (80%), BOOST (100%)

= **Start/Stopp der Kopfbrause :** Bei aktiver Funktion ist das Piktogramm blau hinterleuchtet. Erneutes drücken Beendet den Wasserfluss.

= **Start/Stopp der Seitenbrausen :** (oder anderen angeschlossenen Verbrauchern). Bei aktiver Funktion ist das Piktogramm blau hinterleuchtet. Erneutes drücken Beendet den Wasserfluss.

= Start/Stopp der Handbrause : Bei aktiver Funktion ist das Piktogramm blau hinterleuchtet. Erneutes drücken Beendet den Wasserfluss.

Hinweis: Es können nicht zwei Verbraucher gleichzeitig angesteuert werden.

# 4

VIGOUR SMART

### VIGOUR

# Druckprüfung

Um die Dichtheit der Verbindungen zu überprüfen, muss eine Druckprüfung durchgeführt werden. Bitte folgen Sie dem Schritt **8.2** der Anleitung **19231H** gemäß der folgenden Beschreibung.

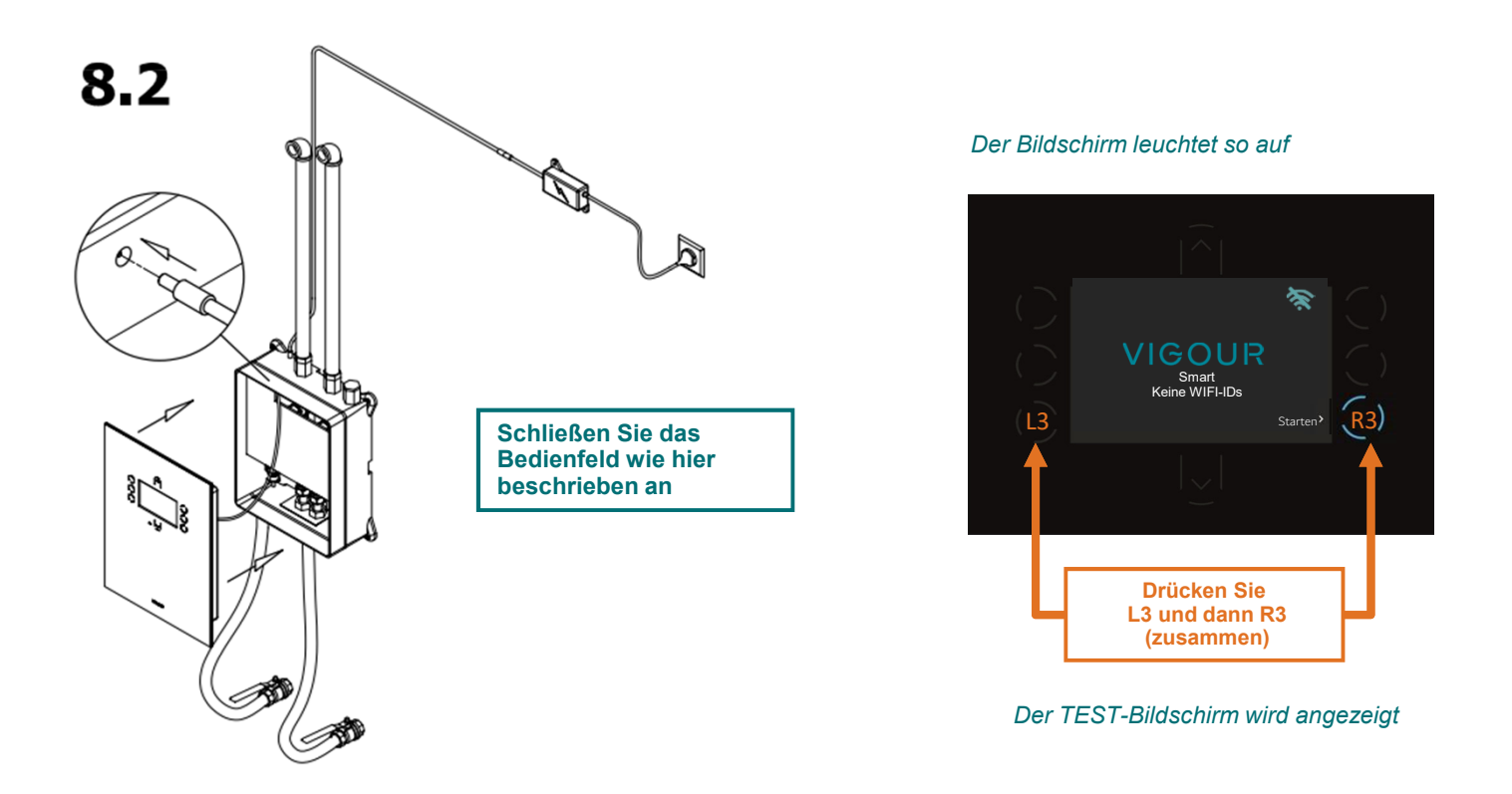

Falls erforderlich: Umstellung von 2 auf 3 Verbraucher / Ausgängen

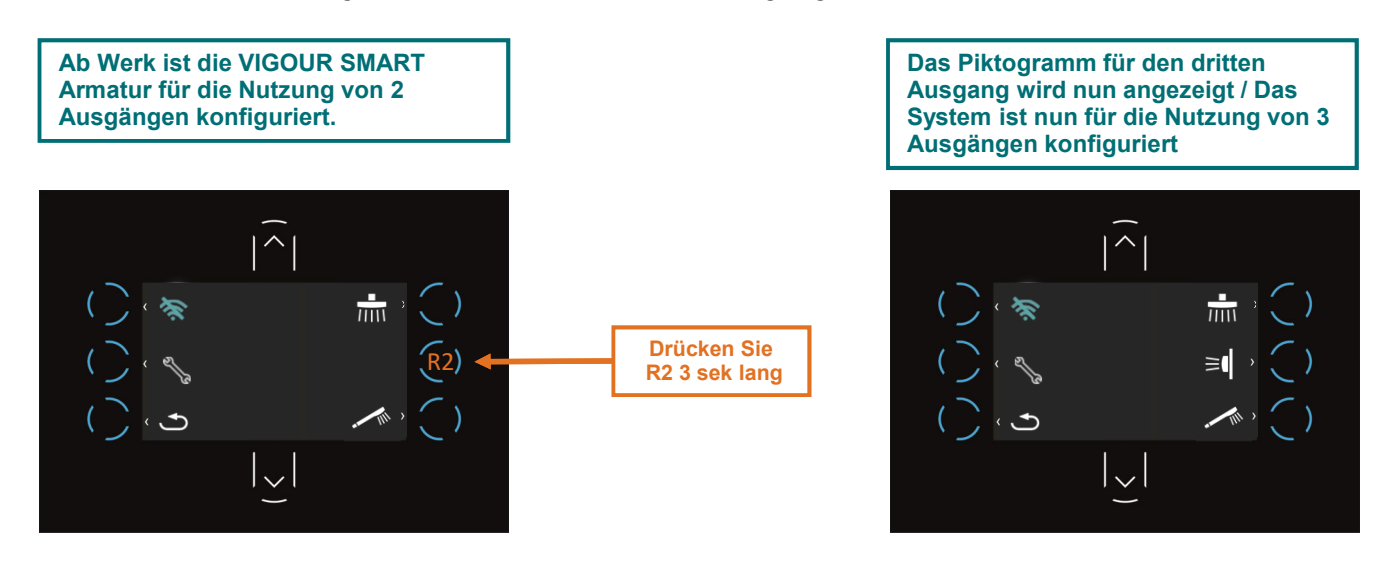

VIGOUR SMART

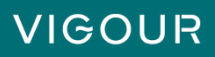

# Drucktest

Stellen Sie zunächst sicher, dass alle Leitungen ordnungsgemäß verschlossen sind, um eine Druckprüfung zu ermöglichen.

#### Öffnen der Ventile

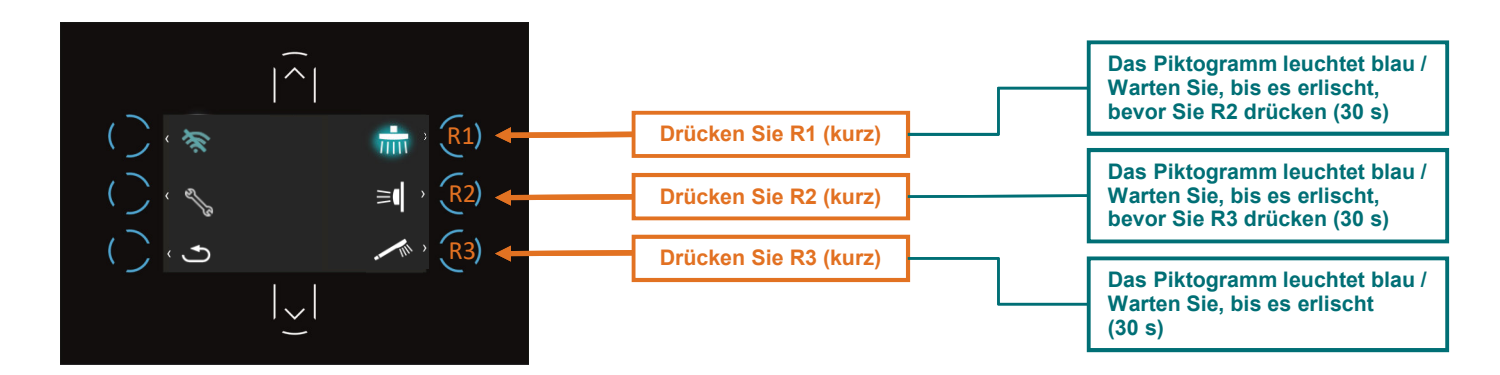

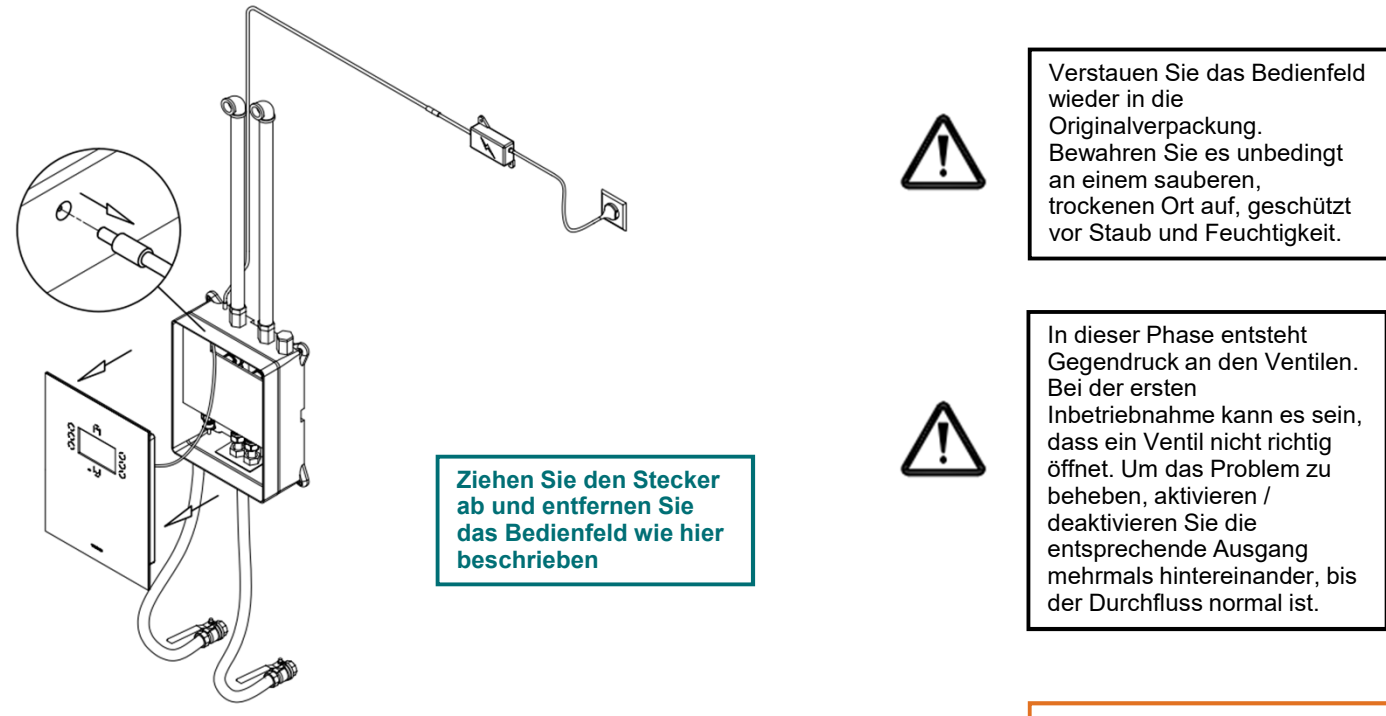

Befolgen Sie erneut die Montageanleitung 19231H und setzen Sie bei Schritt 8.3 fort

#### VIGOUR SMART

## VIGOUR

# Kalibrierung / STEP 1

Die VIGOUR SMART Armatur ist eine lernende Armatur welche sich automatisch an die Bedingungen der Installation kalibriert.

Bitte führen Sie daher nachstehende Schritte durch, um die ersten Einstellungen zu ermöglichen.

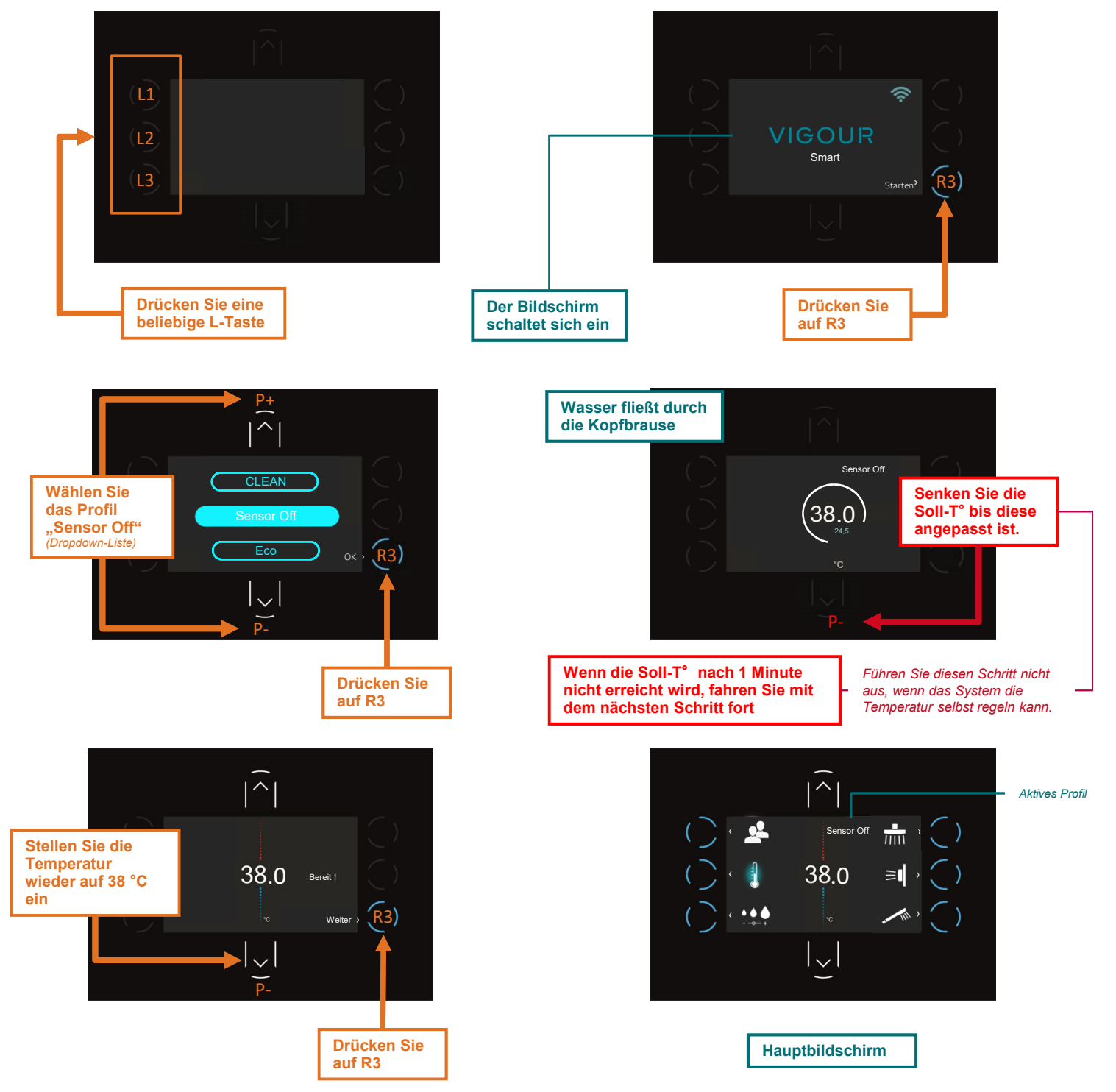

VIGOUR SMART

### VIGOUR

#### Funktionstest der Ausgänge

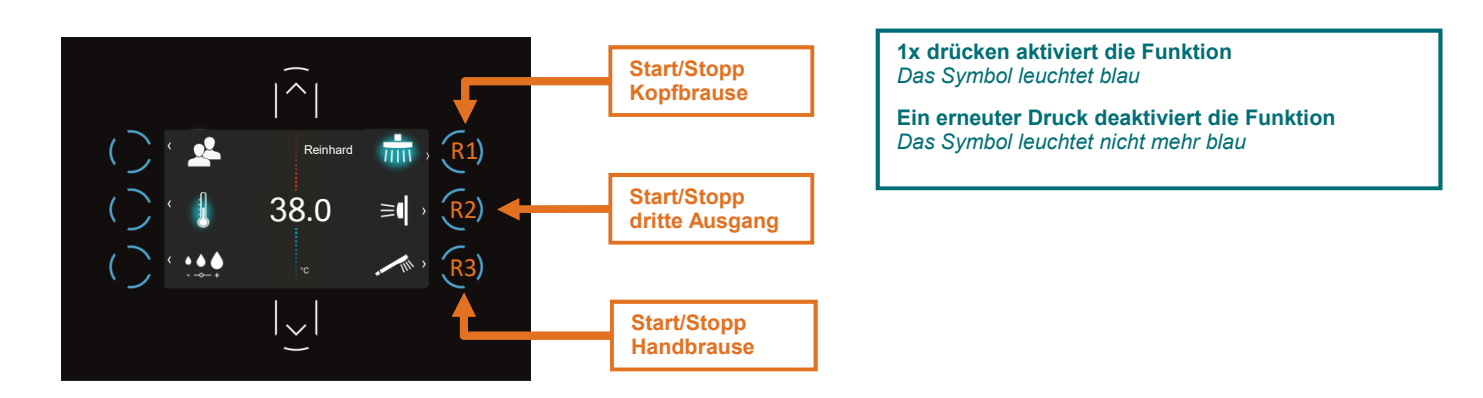

#### 38° Kalibrierung

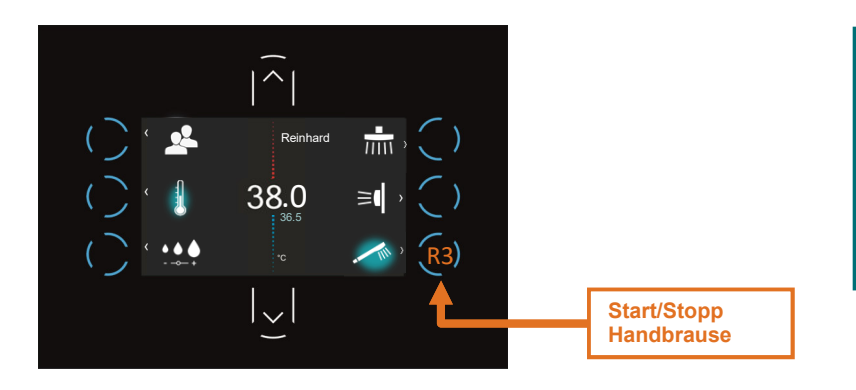

Lassen Sie das Wasser mindestens 2 Minuten laufen. Die Ist- Temperatur und die Soll-Temperatur sollten nun übereinstimmen.

Bei Gleichheit wird nur die Soll-Temperatur angezeigt.

Schalten Sie die Handbrause aus und lassen Sie das System mindestens 15 Minuten lang unbenutzt.

VIGOUR

#### Permantes Lernen

Die VIGOUR SMART Armatur lernt ständig. Sie passt sich den wechselnden Bedingungen an, beispielsweise wenn kaltes Wasser im Sommer wärmer wird.

Wenn übermäßig große Unterschiede zwischen der Soll-Temperatur und der Ist-Temperatur festgestellt werden, überprüfen Sie, ob die Mindestnutzungsbedingungen eingehalten werden (Druck, Durchflussmenge, Warmwassertemperatur usw.).

## Kundendienst Bildschirm

Überprüfen Sie vor jedem Serviceeingriff, ob die Anlage korrekt mit dem WLAN verbunden ist. Wenn nach der Installation Anpassungen erforderlich sind, muss das Produkt angeschlossen werden (siehe dazu Anleitung 19233B - Seite 5).

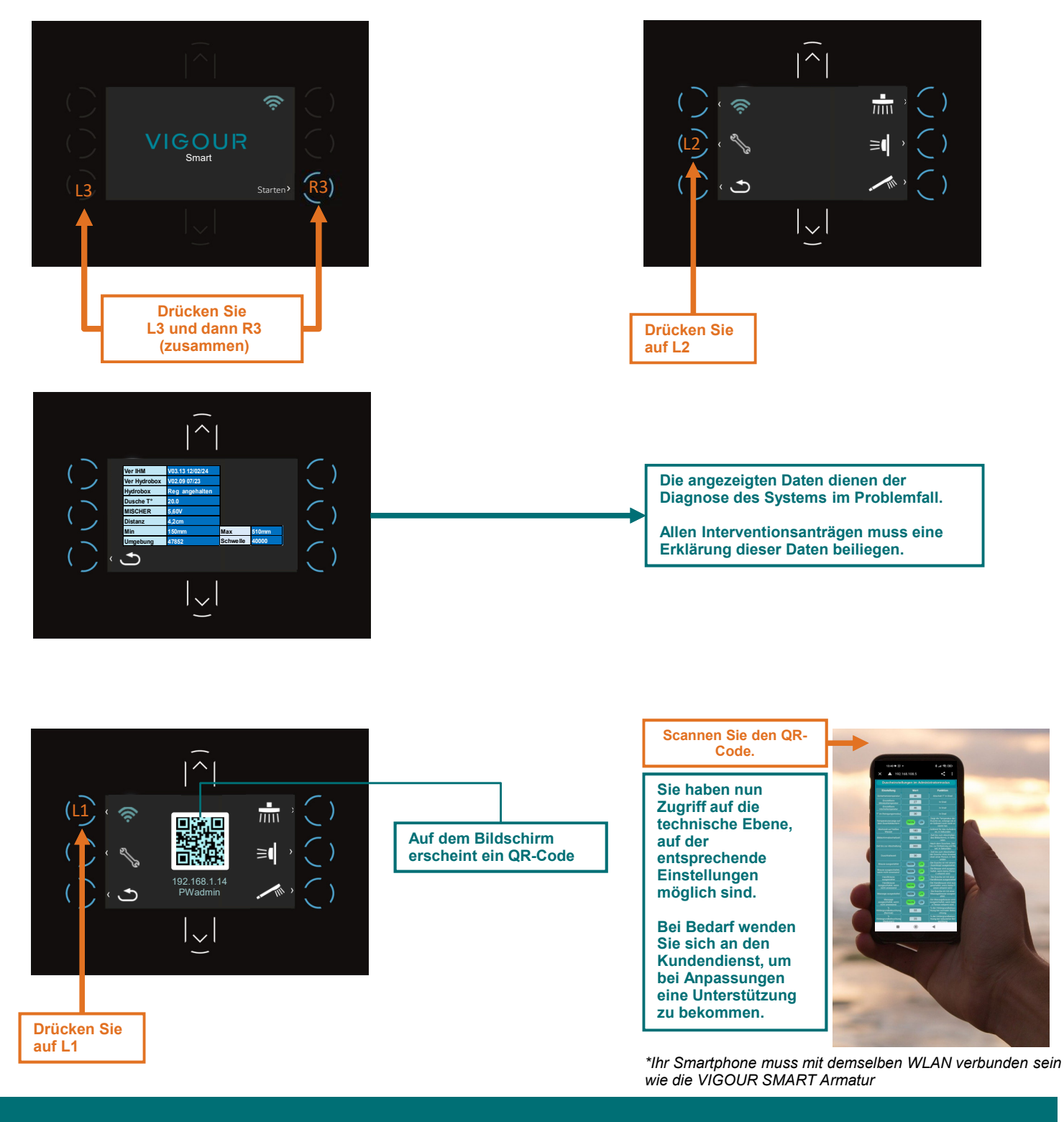

**VIGOUR SMART** 

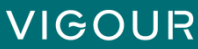

**VIGOUR SMART Armatur** 

Installations- und Wartungsanleitung

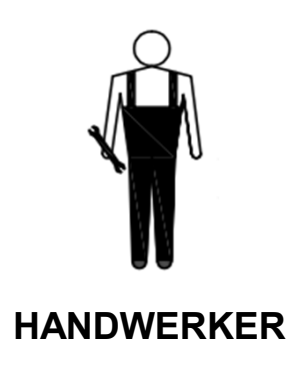

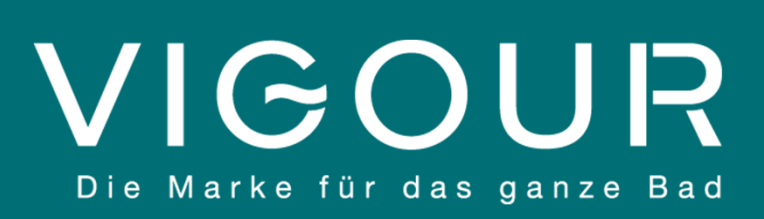

www.vigour.de

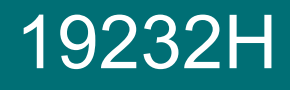

März 2024